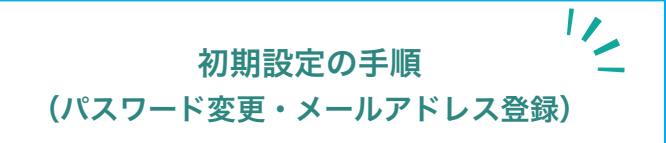

利用カードを準備し、以下の QR コード又はアドレ スからインターネットサービスにアクセスします。

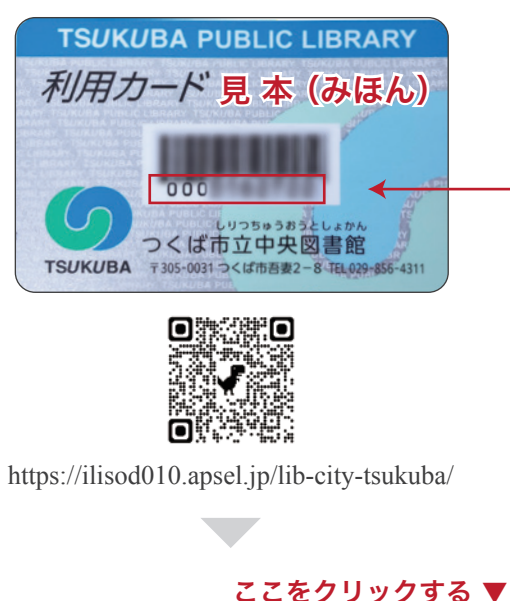

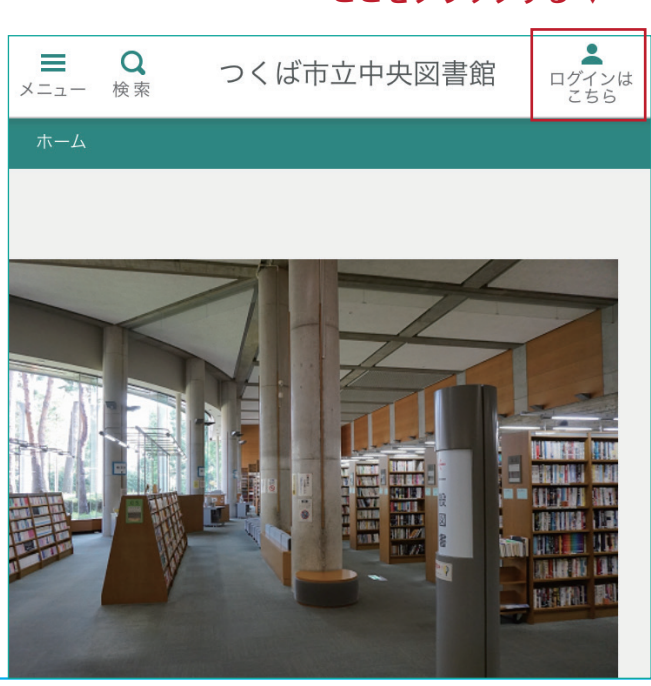

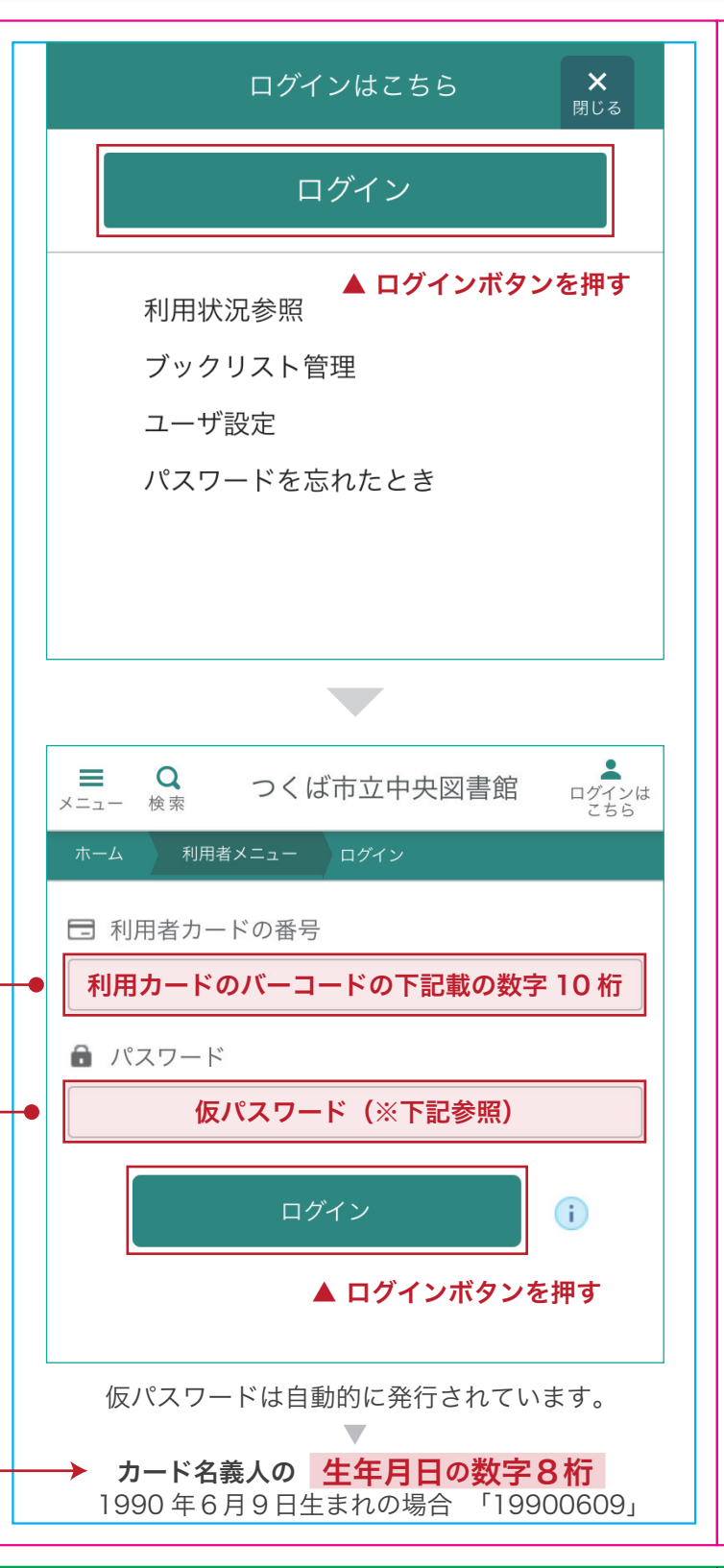

▲ 初期パスワードが変更されていません。パスワードを変更してく ださい。 ユーザ設定 ユーザ設定 メールアドレスの登録・変更について 携帯電話・スマートフォンのメールの場合、迷惑メール防止設定 により、図書館のメールを受信できない場合があります。下記の ドメインを受信できるように設定をお願いします。 <sup>r</sup>city.tsukuba.lg.jp<sub>J</sub> ● 登録内容 ニックネーム 👔 (登録なし) 変更する メールアドレス 👔 (登録なし) 変更する パスワード () 変更するボタンを押す ▲ ▼ \*\*\*\*\*\*\* 変更する

メールアドレスとパスワードを変更します。 メールアドレスを設定することで、予約資料が用意 できたときの連絡方法として「メール」を選択するこ とができるようになります。

新しいパスワードは、アルファベットと数字を併用 した8桁以上のものを設定してください。